# 如何將「亞太電信帳單發票」歸戶至手機條碼載具?

- 1、開啟「亞太電信網站」並點選左上方「行動用戶」→「會員中心」 亞太電信 Gtaits 行動用戶 📀 產品·資費 ∨ 防疫專區 ∨ 5G專區 Wi-Fi通話 影音娛樂 ∨ 📍 🏠 📃 行動・寛額・數位 請選擇你要前往的頻道 5**6** ريخ ٩ **A** ŝ 5G 行動用戶 數位門市 加值服務 企業服務 家庭服務 會員中心 熱門服務 S ₫:jj 5G方案 > 快速繳款、 帳單查詢, 合約查詢, 文字客服,
- 2、點選「電子發票」

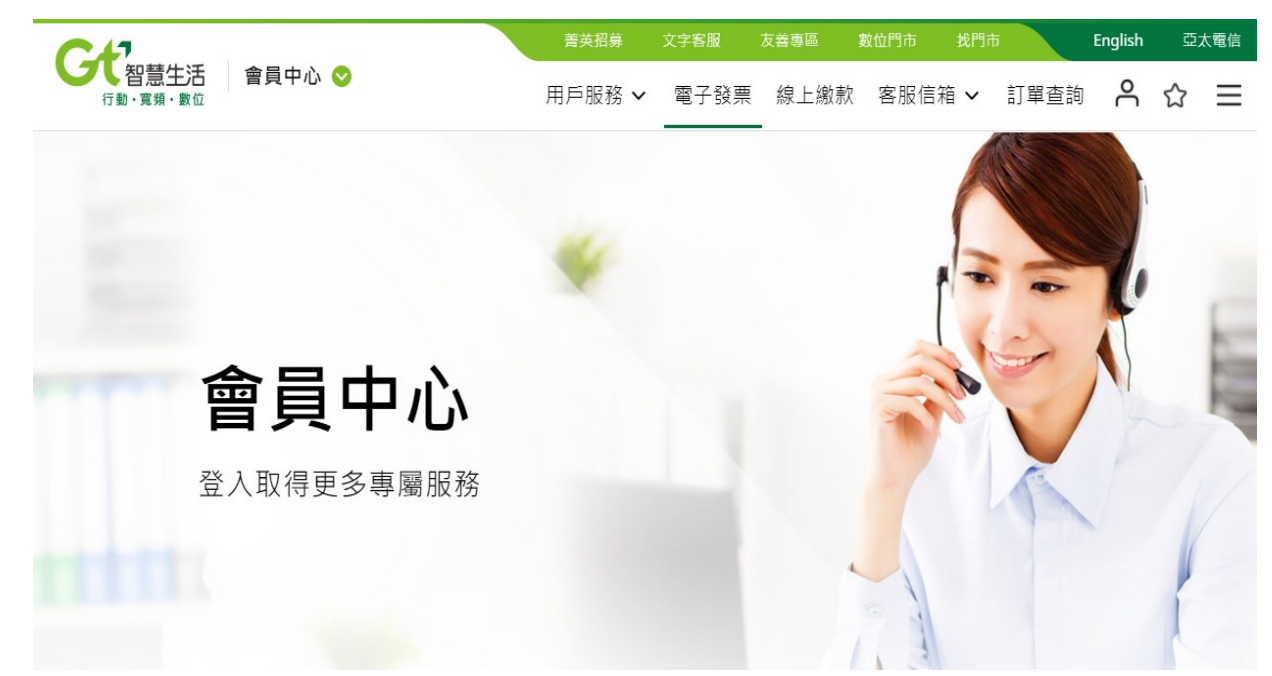

## 3、點擊「電子發票載具設定」→「指定使用共通性載具」

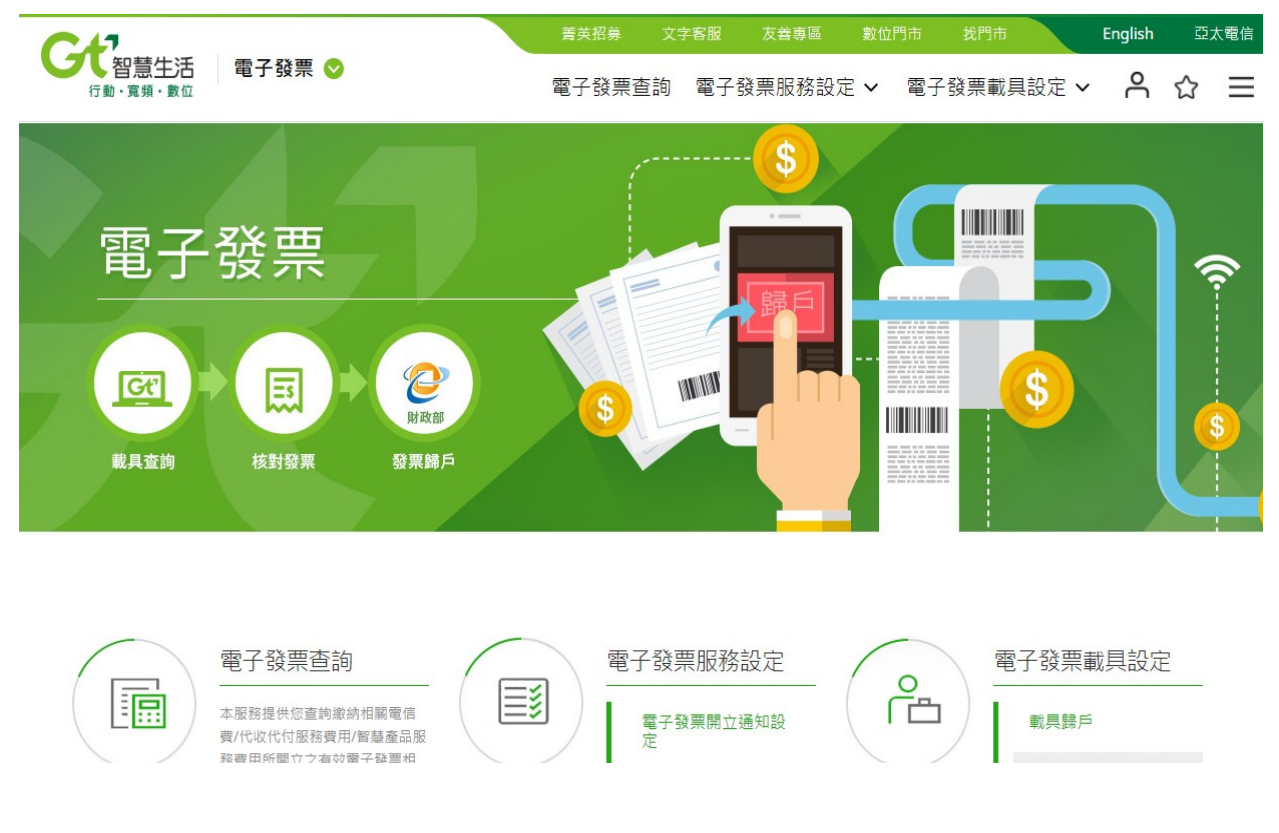

# 4、選擇「行動用戶/Email帳戶登入」

| CH                                       | 菁英招募  | 文字客服 | 友善專區           | 數位門市      | 找門市        | English | 亞; | 太電信      |
|------------------------------------------|-------|------|----------------|-----------|------------|---------|----|----------|
| ◆ 智慧生活 電子發票 ◇ 行動·寬頻·數位                   | 電子發票查 | 詢 電子 | 發票服務設定         | ミン 電子     | ▲發票載具設定、   | ⁄ Å     | ☆  | $\equiv$ |
| 首頁> 用戶登入                                 |       |      |                |           | 5-         | 1       |    |          |
| 用戶登入                                     |       |      |                |           | P          |         |    |          |
| <b>父父 請選擇登入方式</b><br>亞太電信行動用戶, 請輸入亞太門號登入 |       |      | 公用事業)<br>子發票說8 | 及智慧產<br>明 | 品服務費用開     | 立電      |    |          |
| 行動用戶/Email帳號登入                           |       |      | 您可利用本站所        | 提供的功能,    | 查詢本公司所開立之電 | 電信費用    |    |          |
| 若您不是亞太行動用戶<br>請輸入會員變動戰具/會員載具條<br>碼登入     |       |      | 及智慧生活產品        | 費用電子發票    | 相關資訊及服務設定。 |         |    |          |
| 輸入會員變動載具條碼登入 >                           |       |      |                |           |            |         |    | ~        |
|                                          |       | 7    |                |           |            |         |    |          |

## 5、輸入<mark>帳號及密碼</mark>進行登入

|                            | 行動用戶 | 家庭服務 加值服務 | 企業服務 數位門市 | 5 會員中心 回官網首頁 |
|----------------------------|------|-----------|-----------|--------------|
| <b>した。</b><br>行動・寛頻・敷位     |      |           |           | 亞太電信         |
| 歡迎加入Gt 智慧生活                |      |           |           |              |
| 門號登入 Email帳號               |      |           |           |              |
| [] 請輸入手機門號                 | 1.5  | ( )       |           |              |
| 合 請輸入密碼 取得/忘記密碼            |      |           |           |              |
| 7 8 6 4 9 2 C ##Allen##### |      |           |           |              |
|                            |      | Marsell   | A. 484    |              |

6、點選及輸入手機條碼(例:/ABC+123)並點擊「變更」即完成歸戶!

| 安定智慧生活 電子發票 ◎     行動・寬頻・數位     四 | 菁英招募  | 文字客服  | 友善專區   | 數位門市  | 5 找門市    | English |   | 亞太電信 |  |
|----------------------------------|-------|-------|--------|-------|----------|---------|---|------|--|
|                                  | 電子發票預 | 查詢 電子 | 發票服務設定 | 定 🗸 🦉 | 图子發票載具設) | 定 🗸     | ☆ | Ξ    |  |

首頁> 指定使用共通性戰具

#### 指定使用共通性載具

服務說明

本服務提供您指定於繳納電信費/代收代付服務費用/智慧產品服務費用所開立之有效電子發票使用共通性載具設定

#### 服務設定

| 您目前服務異動通知如下:                       | 載具設定:     |                   |  |  |  |
|------------------------------------|-----------|-------------------|--|--|--|
| 若尚未設定請先至 電子發票開立通知設定<br>變更,我們將以此通知您 | 載具類型      | 載具資訊              |  |  |  |
| 服務名稱 狀態                            | ○ 會員變動性載具 |                   |  |  |  |
| 簡訊通知: 未設定                          | ○自然人憑證    | 2位大高字母+14位数字      |  |  |  |
| Email通知:                           | ◉ 手機條碼    | /ABC+123 申請『手機條碼』 |  |  |  |
| R.                                 |           | 發度                |  |  |  |